These release notes pertain to the July 2012 Monthly release of the CRSP US Stock and Index databases.

# JULY 2012 DATA EDITS

#### **GROUP EDITS**

| BEGIN DATE | END DATE | DESCRIPTION                                                                                                    |
|------------|----------|----------------------------------------------------------------------------------------------------|
| 20100115   | 20120505 | Reviewed cases where shares outstanding changed, then reverted back to an old value for the 20100115-20120505 date range. Updated shares outstanding values as needed. |
| 20050101   | 20120101 | Reviewed cases of missing ADR distribtutions (vendor data with no ex-date). Edits consisted of adding missing distributions to the database. 46 new adds in total.     |

### INDIVIDUAL EDITS

| PERMNO | COMPANY NAME                     | BEGIN DATE | END DATE | DESCRIPTION                                                                                                    |
|--------|----------------------------------|------------|----------|----------------------------------------------------------------------------------------------------|
| 80081  | ABERDEEN EMRG MKTS TELE & INF FD | 19941221   | 20111228 | Changed distribution codes for regular dividends to 1242 from 1252 on exdates 19941221, 19961227, and all exdates between 20070719 and 20111228.         |
| 13429  | ALEXANDER & BALDWIN INC NEW      | 20120614   | 20120629 | Company name changed to ALEXANDER & BALDWIN INC NEW from ALEXANDER & BALDWIN INC for 20120614-present                                                    |
| 78201  | ATTUNITY LTD                     | 20080222   | 20120725 | Added zero namelines to reflect off-exchange activity for 20080222 - 20120725.                                                                           |
| 4854   | BANCO BRADESCO S A               | 20110628   | 20120628 | Distribution code changed to 1272 from 1212 on exdates 20110628 and 20120628.                                                                            |
| 11003  | CHESAPEAKE MIDSTREAM PTNRS L P   | 20100723   | 20120629 | Changed name to CHESAPEAKE MIDSTREAM PTNRS L P from CHESAPEAKE MIDSTREAM PARTNERS LP for entire history.                                                 |
| 93208  | COLUMBIA E T F TRUST             | 20120402   | 20120601 | Changed distribution code to 1222 from 1223 on exdates 20120402, 20120501 and 20120601.                                                                  |
| 77124  | D T F TAX FREE INCOME INC        | 20110112   | 20120613 | Changed distribution code to 1223 from 1222 on exdates between 20110112 and 20120613 and changed distribution code to 1273 from 1272 on exdate 20111215. |
| 75465  | D W S STRATEGIC MUNI INCOME TR   | 20110113   | 20120614 | Changed distribution code for regular dividends to 1223 from 1222 on exdates between 20110113 and 20120614.                                              |
| 87482  | DIGIMARC CORP                    | 20080814   | 20080814 | Added spin-off distribution on ex-date 20080814                                                                                                    |
| 89811  | MANAGED DURATION INVT GRD MUN    | 20031105   | 20120613 | Changed distribution code to 1223 from 1222 for entire history.                                                                                          |
| 88488  | MARKET 2000 HOLDRS TR            | 20120629   | 20120629 | Added distribution for \$0.004731 on exdate 20120629.                                                                                                    |
| 92908  | NUVEEN CALIF MUNI VALUE FUND 2   | 20090611   | 20120613 | Changed distribution code to 1223 from 1222 for exdates between 20090611 and 20100311 and between 20101213 and 20120613.                                 |
| 81511  | SOBIESKI BANCORP INC             | 20040806   | 20040806 | Changed delist code to 450 from 470 to reflect addition of final liquidation payment                                                                     |
| 75418  | VODAFONE GROUP PLC NEW           | 20120606   | 20120606 | Changed semi-annual distribution amount to 1.01081 from 1.01469 on ex-date 20120606                                                                      |
| 11845  | W P P PLC                        | 20120606   | 20120606 | Changed semi-annual distribution amount to 1.32612 from 1.35888 on ex-date 20120606                                                                      |

CHICAGO BOOTH WICKSP<sup>•</sup> Center for Research in Security Prices

## FILE VERSION SPECIFICS

This table contains version specific information for the CRSP Stock Files with data ending July 2012. It contains the number of securities and information about the maximums of the event arrays.

| FILE CODE | # OF SECURITIES | MAX NAMES | MAX DISTS | MAX SHARES | MAX DELISTS | MAX GROUPS | MAX NASDIN | FIRST PERMNO | LAST PERMNO |
|-----------|-----------------|-----------|-----------|------------|-------------|------------|------------|--------------|-------------|
| DAZ       | 29435           | 39        | 1473      | 1310       | 1           | 4          | 2385       | 10000        | 93436       |
| MAZ       | 29406           | 39        | 1473      | 1310       | 1           | 4          | 2385       | 10000        | 93436       |

| CALENDAR                     | DATE RANGE        | DATE INDEX RANGE |
|------------------------------|-------------------|------------------|
| Daily trading calendar       | 19251231-20120731 | 1-22927          |
| Month-end trading calendar   | 19251231-20120731 | 1-1040           |
| Year-end trading calendar    | 19251231-20131231 | 1-89             |
| Quarter-end trading calendar | 19251231-20131231 | 1-353            |
| Weekly trading calendar      | 19260102-20120731 | 1-4518           |

### CRSPACCESS PRODUCT INFORMATION

To simplify installation for our subscribers, data are bundled into product groups. Information relevant to each product group is listed in the table below.

| PRODUCT NAME                              | DATABASE  | MEDIA | SIZE    | INDEXES                                                                                                    | PORTFOLIOS     | COMPONENTS & DESCRIPTION                                                                                                    |
|-------------------------------------------|-----------|-------|---------|----------------------------------------------------------------------------------------------------|----------------|----------------------------------------------------------------------------------------------------|
| CRSP 1925 US Stock and<br>Index Database  | FIZyyyymm | DVD   | 3.7 GB  | All CRSP indexes and portfolio asignments                                                                                                    | All portfolios | DI - 1925 Daily US Stock & Index Database<br>MI - 1925 Monthly US Stock & Index<br>Database<br>IF - CRSP Supplemental US Indexes |
| CRSP 1925 US Stock                        | FAZyyyymm | DVD   | 3.3 GB  | CRSP NYSE/ AMEX/<br>NASDAQ Value-weighted<br>Market, CRSP NYSE/<br>AMEX/ NASDAQ Equal-<br>weighted Market, S&P<br>500 Composite, NASDAQ<br>Composite |                | DA - 1925 Daily US Stock<br>MA - 1925 Monthly US Stock<br>IN - CRSP Limited US Indexes                                           |
| CRSP 1962 US Stock                        | A6Zyyyymm | DVD   | 2.9 GB  | CRSP NYSE/ AMEX/<br>NASDAQ Value-weighted<br>Market, CRSP NYSE/<br>AMEX/ NASDAQ Equal-<br>weighted Market, S&P<br>500 Composite, NASDAQ<br>Composite |                | D6 - 1962 Daily US Stock<br>M6 - 1962 Monthly US Stock<br>IN - CRSP Limited US Indexes                                           |
| CRSP 1962 US Stock and<br>Index Database  | AXZyyyymm | DVD   | 3.2 GB  | See FIZ                                                                                                    | All portfolios | DX - 1962 Daily US Stock & Index Database<br>MX - 1962 Monthly US Stock & Index<br>Database<br>IF - CRSP Supplemental US Indexes |
| CRSP 1925 US Indexes                      | IFZyyyymm | DVD   | 115 MB  |                                                                                                    |                | IF - CRSP Supplemental US Indexes                                                                                                |
| CRSP/Compustat Merged<br>Database         | CMZyyyymm | DVD   | 7.6 GB  |                                                                                                    |                | CM - Compustat Data formatted in<br>CRSPAccess Database                                                                          |
| Daily & Monthly Treasuries<br>in CRSPSift | TRZyyyymm | DVD   | 217 MB  |                                                                                                    |                | TR - Database format for use with CRSPSift                                                                                       |
| Daily & Monthly Treasuries<br>Files       | TFZyyyymm | DVD   | 1.16 MB |                                                                                                    |                | TF - New expanded daily and monthly files in EXCEL, SAS, and ASCII formats                                                       |

ω

| PRODUCT NAME                               | DATABASE  | MEDIA | SIZE    | INDEXES | PORTFOLIOS | COMPONENTS & DESCRIPTION                                             |
|--------------------------------------------|-----------|-------|---------|---------|------------|----------------------------------------------------------------------|
| Daily & Monthly Legacy<br>Treasuries Files | TLZyyymm  | DVD   | 1.14 GB |         |            | TL - Legacy daily and monthly files in EXCEL, SAS, and ASCII formats |
| Mutual Fund Database                       | MFZyyyymm | DVD   | 6 GB    |         |            | MF - Mutual Funds                                                    |
| CRSP/Ziman Daily &<br>Monthly REIT         | RAZyyyymm | DVD   | 214 MB  |         |            | RD - Daily REITs<br>RM - Monthly REITs                               |
| CRSP/Ziman Monthly REIT                    | RMZyyyymm | DVD   | 10 MB   |         |            | RM - Monthly REITs                                                   |

## DATA INSTALLATION

Instructions and screen shots for installation are written for Windows. Differences related to Linux and Sun or media are noted.

#### WINDOWS:

To install data, insert your DVD into the drive and from the Start Menu, select Run d:\setupwin32.exe. Click OK.

### SUN SOLARIS (DVD INSTALL):

After inserting the DVD, a file manager will open with the file, setupsolaris.bin. Double click on this setup file to begin the installation process.

## LINUX(DVD INSTALL):

Upon insertion of the DVD, a file manager will open with the file, setuplinux.bin. Double click on this setup file to begin the installation process.

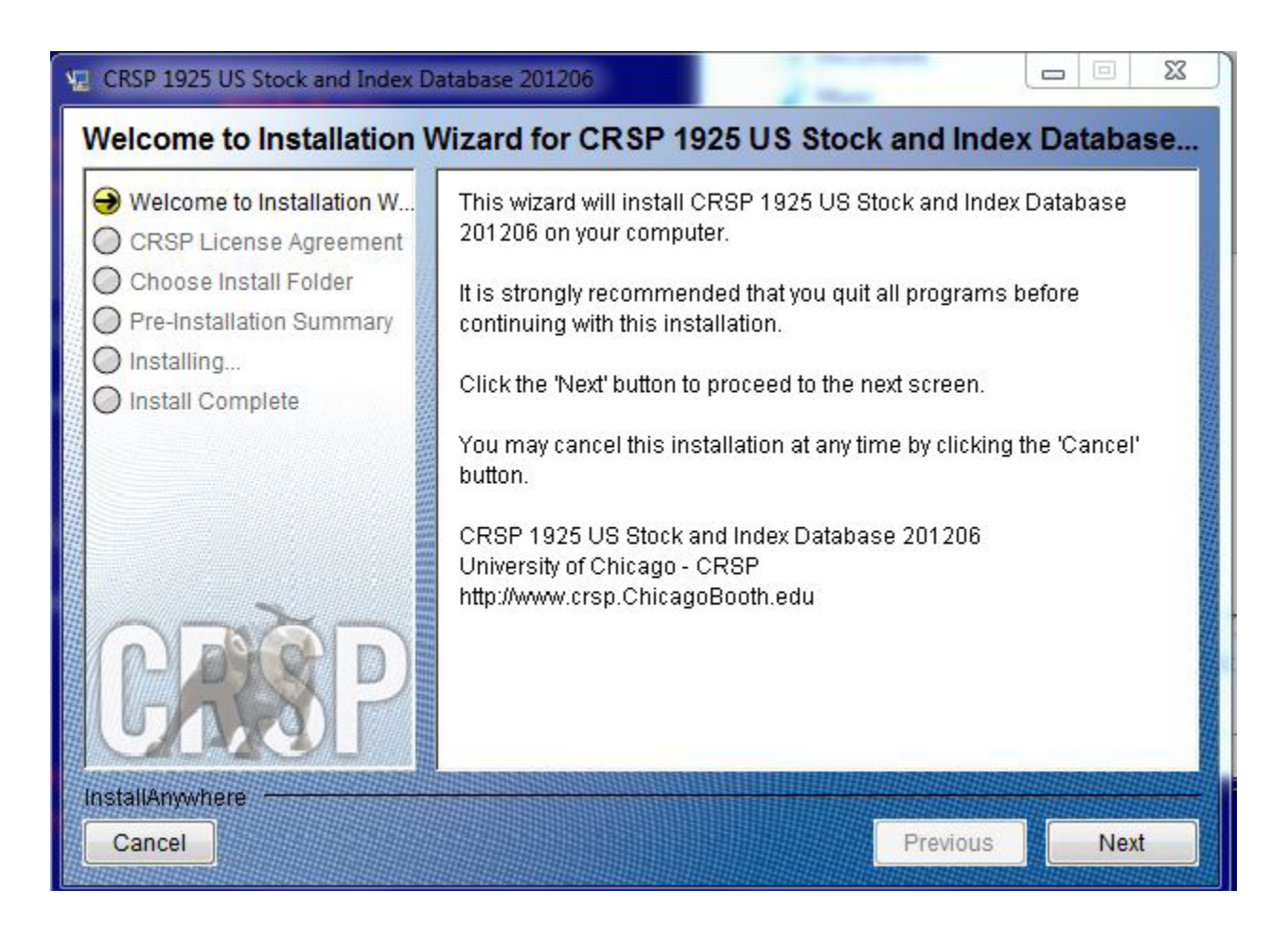

After clicking on **Next** on the Welcome screen, scroll through and read the CRSP Data and Utilities Agreement. Click to accept the terms of the license agreement. Click **Next**.

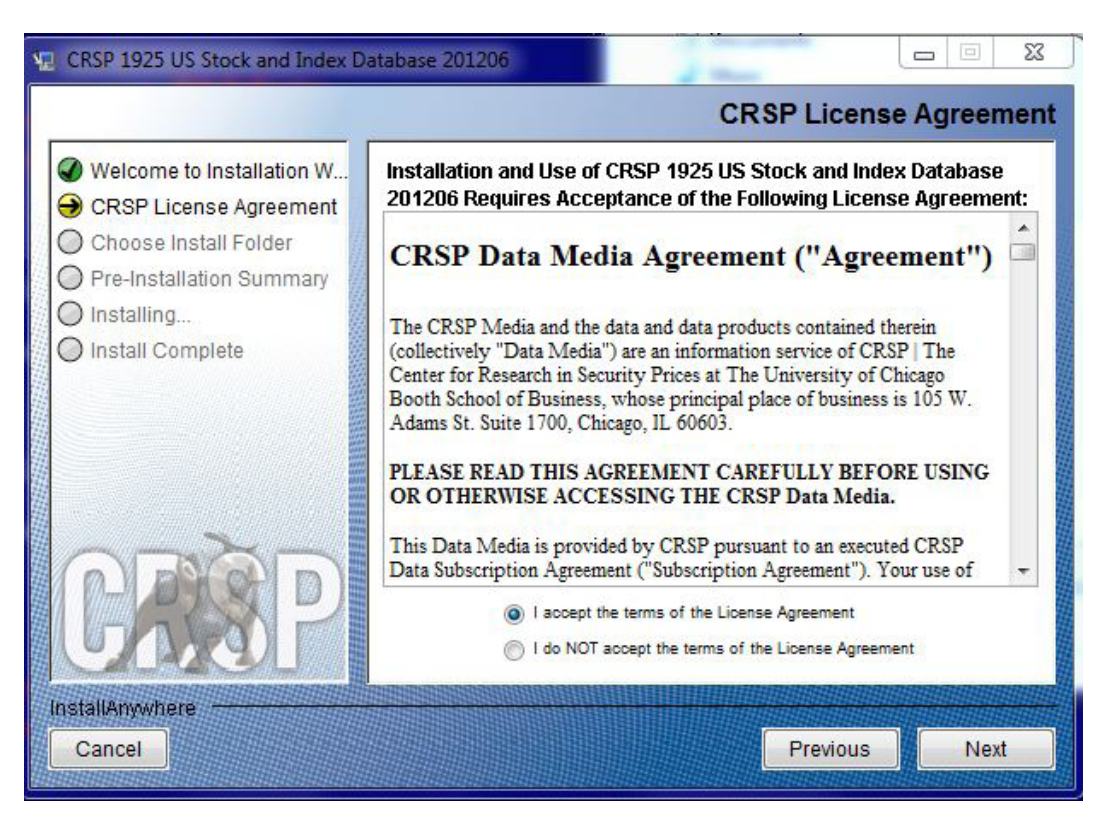

WINDOWS: The default directory for the data installation is c:\crspdata. You may accept or modify it. Click Next.

SUN SOLARIS & LINUX: The default directory for the data installation is /crspdata. You must have write permisson to the directory you specify, for example, /home/username/crspdata.

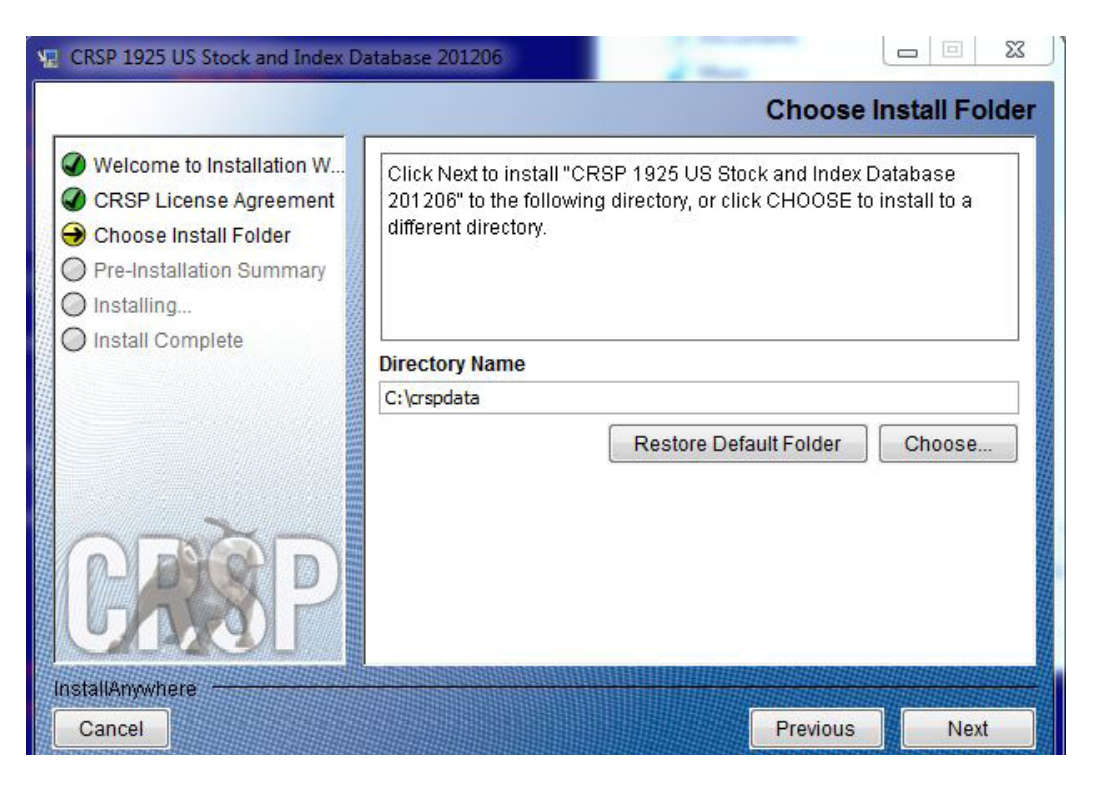

ATE STOCK & INDEX RELEASE NOTES

4

СЛ

Summary information is displayed: Location, data components and the amount of space that is required for the data. Click on **Install** to proceed.

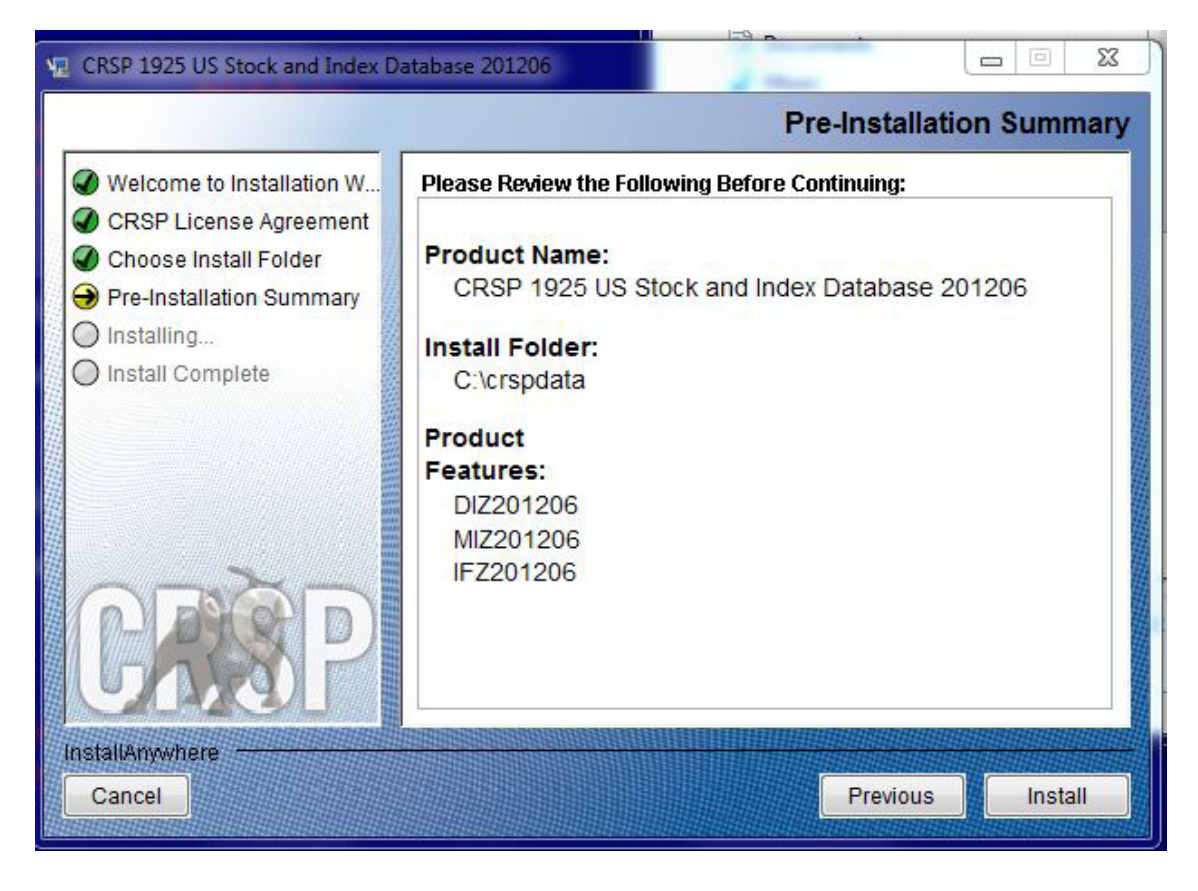

The screen will display the status of the installation.

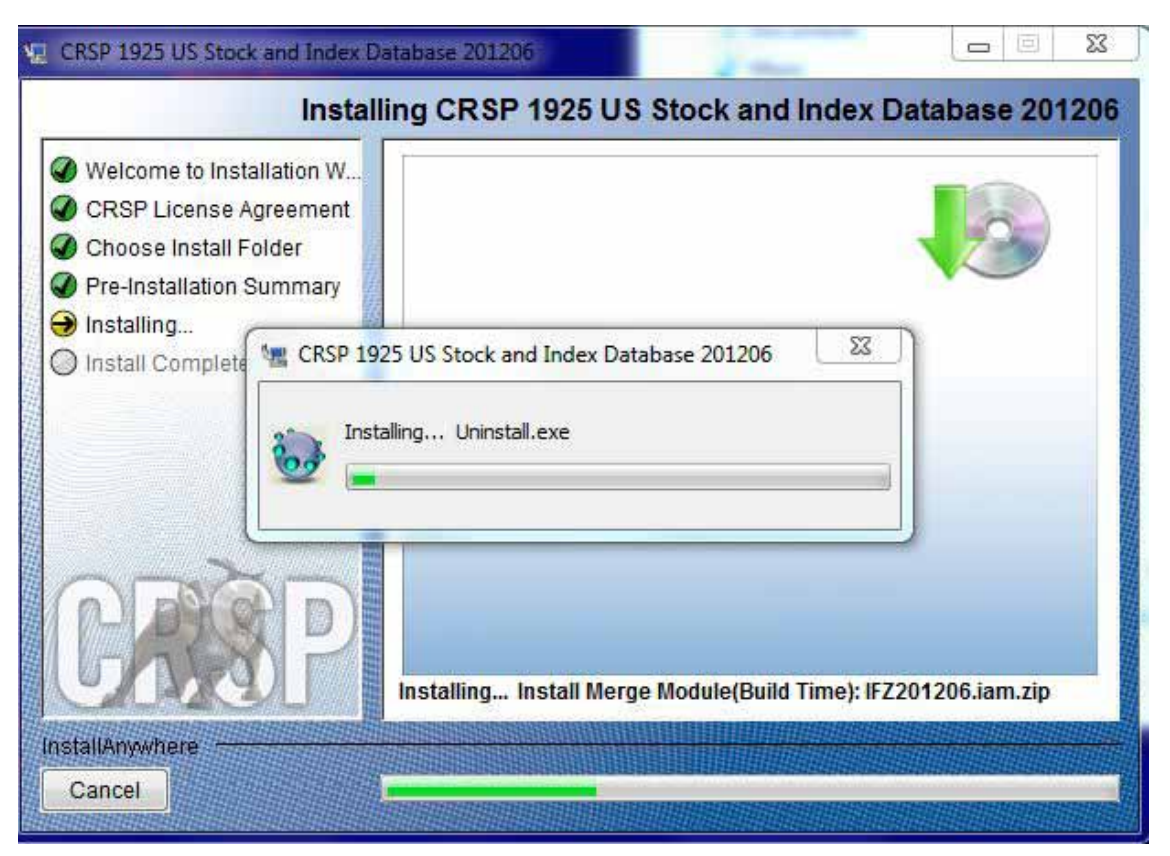

A message indicating the success of the installation appears when the process is complete. Click Done.

|                                                                                                    | Install Comple                                                                                                    |
|----------------------------------------------------------------------------------------------------|----------------------------------------------------------------------------------------------------|
| <ul> <li>Welcome to Installation W</li> <li>CRSP License Agreement</li> <li>Choose Install Folder</li> <li>Pre-Installation Summary</li> <li>Installing</li> <li>Install Complete</li> </ul> | Congratulations! CRSP 1925 US Stock and Index Database 201206<br>has been successfully installed to:<br>C:\crspdata<br>Press "Done" to quit the installer. |
| InstallAnywhere<br>Cancel                                                                                                    | Previous Done                                                                                                    |

#### LINUX AND SUN SOLARIS ENVIRONMENT VARIABLES

Important Change for Sun Solaris & Linux Installations:

Following previous installs, the crsp.kshrc file was run upon completion to set both environment variables and software alias values. This new version of InstallAnywhere sets the environment variables directly on the system when the software is installed. The crsp.kshrc file must still be run to set the aliases.

A user may wish to revert back to a previous cut of data or a previous version of the software. In order to do so, CRSP provides shell scripts for users to run that will create a custom-named kshrc file that the user may run to set environment variables at the session level. This process also provides a way for a system administrator to create a script that can be put into the system login process so that the environment variables are seen by all users.

To use a shell script for generating an initialization script file, follow these steps:

1. cd to the root directory where program files have been loaded.

cd accbin

2. If you are running csh shell, enter

source crsp\_setup.csh

If you are running ksh or bash shell, enter

./ crsp\_setup.sh

3. The script will prompt for data, root, and log directories. Follow the instructions on the prompts in

Q

 $\overline{}$ 

terms of trailing slashes in directory names.

The script will create new scripts, mycrsp.cshrc in csh or mycrsp.kshrc in ksh.mycrsp is the default that may be changed.

Note: When creating a custom kshrc file, be aware that it will overwrite a like-named file if one exists rather than create a new version. The kshrc file will overwrite all environment variables, so must be completely filled in.

env | grep CRSP can be used to check the CRSP environment variables set.

#### WINDOWS:

Location of the software and data may be checked by opening CRSP Client Environment from the CRSPAccess menu. This new utility provides users a quick and simple way of both checking and switching environment variables if necessary. Where, in the past, users had to go through the Control Panel to manipulate the environment variables, this can now be done by quick editing of the Client Environment screen.

Note: For subscribers of the CRSP Compustat Merged database, additional CCM database environments will be displayed for the location of the Compustat data.

| CRSP Root                                                                                                    |                                              |
|----------------------------------------------------------------------------------------------------|----------------------------------------------|
| CRSP Root Directory<br>This folder/directory contains the CRSP root subfolders that will allow the C                                                                                                    | RSP utilities to function properly.          |
| C-Verap314V                                                                                                    | browse                                       |
| CRSP Monthly Stock                                                                                                    |                                              |
| CRSP Monthly Stock Database Directory                                                                                                    |                                              |
| C:\cnpdsta\MI200910                                                                                                    | browse                                       |
| CRSP Daily Stock                                                                                                    |                                              |
| CRSP Daily Stock Database Directory                                                                                                    |                                              |
| C \crapdata\DI200910                                                                                                    | browse                                       |
|                                                                                                    |                                              |
| CRSP Work                                                                                                    |                                              |
| CRSP Work<br>CRSP Work Directory<br>This tolder/directory is used for storage of temporary files, log files and cont<br>hold user created files                                                                                                    | ains subfolders that may                     |
| 2RSP Work<br>CRSP Work Directory<br>This folder/directory is used for storage of temporary files, log files and cont<br>hold user created files<br>C.\cmp314\work\                                                                                                    | ains subfolders that may                     |
| CRSP Work<br>CRSP Work Directory<br>This tolder/directory is used for storage of temporary files, log files and cont<br>hold user created files<br>(C:\crsp314\work\<br>CRSP Computat CCM - CCM Format                                                                                                    | ains subfolders that may                     |
| CRSP Work<br>CRSP Work Directory<br>This tokler/dectory is used for storage of temporary files, log files and cont<br>hold user created files<br>C:\crsp314\work\<br>CRSP Compustat CCM - CCM Format<br>CRSP Compusitat Merged CM Database Directory                                                                                                  | ains subfolders that may browse              |
| CRSP Work<br>CRSP Work Directory<br>This tokler/directory is used for storage of temporary files, log files and cont<br>hold user created files<br>C:\crsp314\work\<br>CRSP Compustat CCM - CCM Format<br>CRSP Compustat Merged CM Database Directory<br>C:\crspdata\CMZ200909\                                                                       | ains subfolders that may<br>browse<br>browse |
| CRSP Work<br>CRSP Work Directory<br>This folder/directory is used for storage of temporary files, log files and cont<br>hold user created files<br>C \crsp314\wod\<br>C \crsp314\wod\<br>CRSP Compustat CCM - CCM Format<br>CRSP Compustat Merged CM Database Directory<br>C \crspdata\CMZ200909\<br>CRSP Compustat CCM - CST Format                  | ains subfolders that may<br>browse<br>browse |
| CRSP Work<br>CRSP Work Directory<br>This tokler/directory is used for storage of temporary files, log files and cont<br>hold user created files<br>C:\crsp314\work\<br>CRSP Compustat CCM - CCM Format<br>CRSP Compustat Merged CM Database Directory<br>C:\crspdata\CMZ200909\<br>CRSP Compustat CCM - CST Format<br>CRSP Compustat CCM - CST Format | ains subfolders that may<br>browse<br>browse |

#### UNINSTALL

To uninstall the data, go through Start > Control Panel > Add or Remove Programs. The data will appear in the Add or Remove Programs list as the volume label and cut date of the database. For example, the October cut of the 1925 US Stock and Index Database will be displayed as FIZ200910. Highlight your selection, click on the Change/Remove button and follow the prompts.

 $\infty$